# Mock up for OpenLMIS Proof of Concept

Last updated 8 Mar 2018

# Stock Control Screen

- Add an Orders Button to the top right corner to view the orders screen

| Em | ergency calls   | 🤶 🖬 💶 4:18 pr |         |  |  |
|----|-----------------|---------------|---------|--|--|
|    | VZ Stock Contro | ol            | Orders  |  |  |
|    |                 |               |         |  |  |
|    | BCG             | OPV           | Penta   |  |  |
|    | 0 vials         | 0 vials       | 0 vials |  |  |
|    | 0 doses         | 0 doses       | 0 doses |  |  |
|    |                 |               |         |  |  |
|    | PCV             | Rota          | M/MR    |  |  |
|    | 0 vials         | 0 vials       | 0 vials |  |  |
|    | 0 doses         | 0 doses       | 0 doses |  |  |

| $\triangleleft$ | $\bigcirc$ |  |
|-----------------|------------|--|
| 7               | $\bigcirc$ |  |

# Orders Screen

- This screen shows a list of orders by their status in reverse chronological order.

- Users can click on items that are highlighted as "Shipped" to view the shipment details and accept the shipment into their application.

- Status "Ordered" does not allow users to click through to view anything because we are using a Ideal Stock Amount based order

- The rows labeled status "complete" row displays orders that have been received.

- At this time, users are not able to click the complete button. This would be a future enhancement.

- The back button returns the user to the orders screen

- The Create new Order button allows a user to create a new order from their facility.

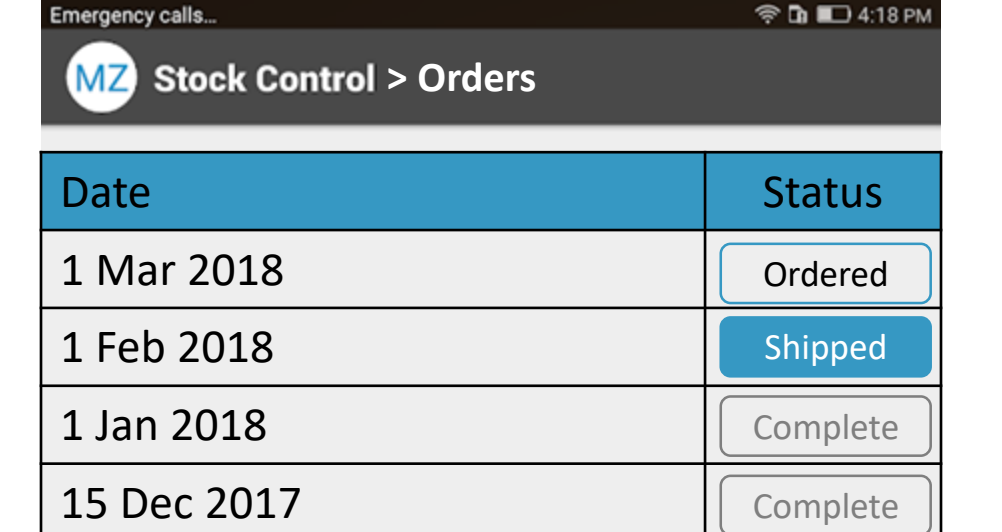

New Order

0

 $\triangleleft$ 

# Touch New Order

Touch confirm to save the order or cancel to return to the previous screen
Back button also returns to the previous screen
After touching action, user returns to the previous screen Emergency calls... 🛜 🖬 💶 4:18 PM **Please Confirm** you would like to order stock based on Ideal Stock Amounts for FACILITY\_NAME Confirm Cancel  $\triangleleft$ 0 

### Touch "Shipped" Button

- All information is displayed from the shipment received from Nifi

- The table is populated based on the shipment's lineItems[]
- Total Doses is calculated based on the numDoses from the shipment

numDoses\*shippedQuantity = Total Doses

- If the user touches the Receive button, they can move to the next screen

-If the user touches the back button, they return to the previous screen

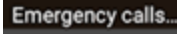

MZ Stock Control > Orders > {orderCode}

😤 🖬 💷 4:18 PM

#### {orderCode}

Ordered: {orderedDate} Shipped: {shippedDate} From: {supplyingFacilityName} To: {receivingFacilityName} Period: {processingPeriodName}

| Stock Item | Ordered | Shipped | Total Doses |
|------------|---------|---------|-------------|
| M/MR       | 10      | 2       | 20          |
| BCG        | 10      | 3       | 60          |
| Penta      | 10      | 2       | 20          |
| PCV        | 10      | 23      | 46          |
| Rota       | 10      | 190     | 190         |

Receive

 $\bigcirc$ 

 $\Box$ 

 $\triangleleft$ 

# Touch Receive Button

- This modal window pops up to verify the user would like to receive the shipment - When the user touches confirm, the workflows are kicked off to create "receive" events for each line item. - After they touch confirm, the user is redirected to the View Orders screen on Slide 5 where the shipment has shifted to the "Complete" column. -If the user touches the back button or cancel, they return to the previous screen.

Emergency calls... **Please Confirm** you would like to receive this shipment in your local stock control. Confirm Cancel  $\triangleleft$  $\bigcirc$  $\Box$ 

😤 🖬 🔳 4:18 PM

#### Template elements

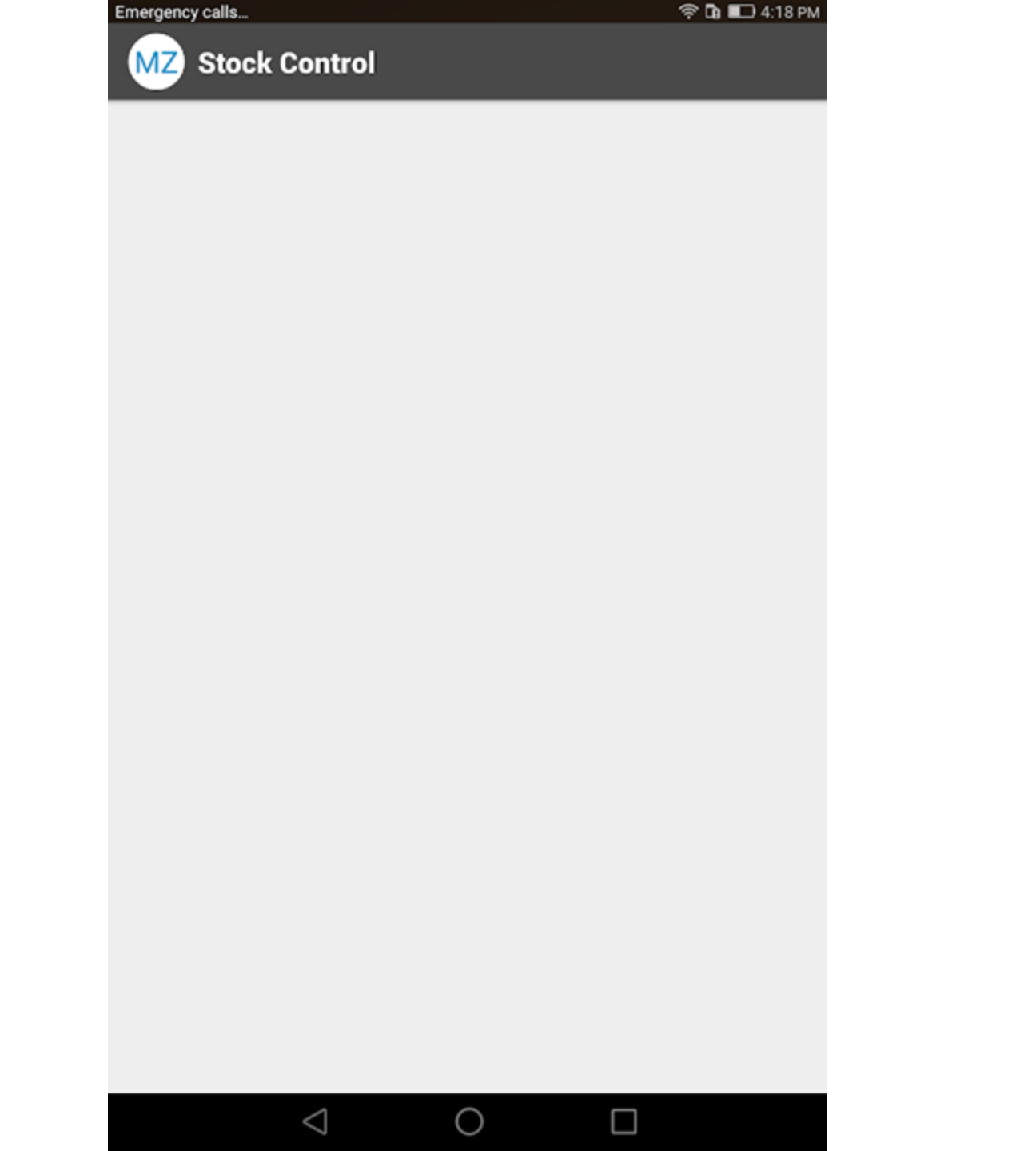

 $\bigcirc$